## How to Submit a Graduate Transfer Credit Evaluation Request

Please verify that an official transcript is already on file with the Registrar's office prior to submitting this form.

- 1. Log into MyGeorgeFox (my.georgefox.edu) using your GFU username and password.
- 2. Change top dropdown menu to Academic Department Homepage.

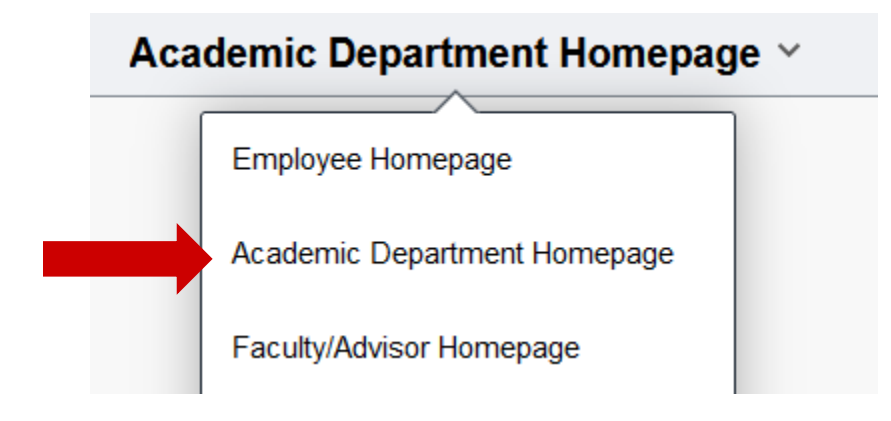

3. Select the Academic Department WorkCenter.

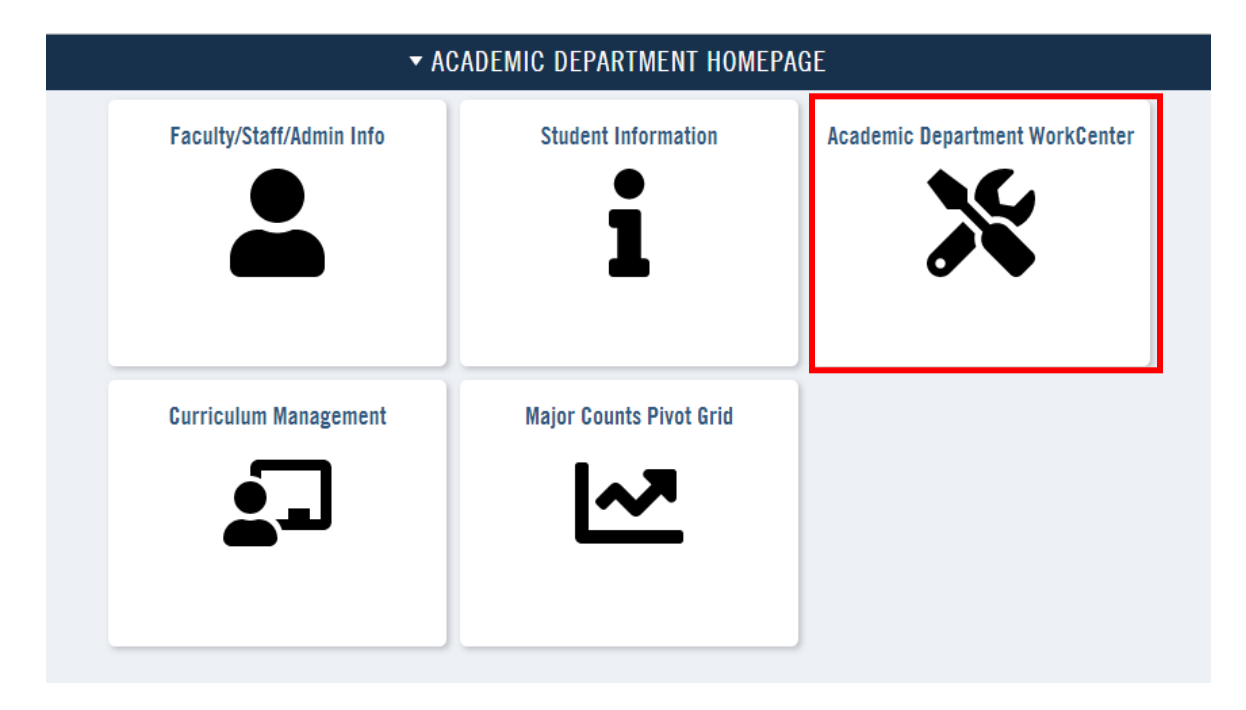

4. Under the Student Info menu section, click "Grad transfer credit eval".

| Student Info                   |
|--------------------------------|
| View Names                     |
| View Addresses                 |
| View Phones                    |
| View Electronic Addresses      |
| Photo                          |
| Request Advisement Report      |
| Request Transcript Report      |
| Student Services Ctr (Student) |
| Grad transfer credit eval      |

- 5. Complete the Graduate Transfer Credit Evaluation eForm. Be sure to click Submit when you're finished.
- 6. The Registrar's Office Enrollment Manager who oversees your program will receive this request and follow up once evaluated.